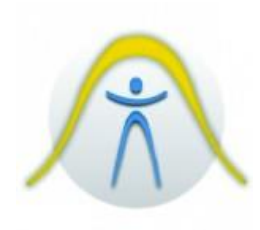

# MEDIDOR DE ESTRESSE TÉRMICO TGD-300

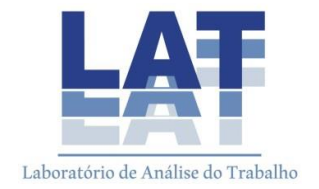

### 1. INTRODUÇÃO

Efetua com precisão e agilidade o cálculo de IBUTG interno e externo, é fácil de operar e manusear. Utiliza o sensor de bulbo seco para medir temperaturas ambientes, e o sensor de bulbo úmido para medir a umidade individualmente, e um sensor de estresse térmico que promove uma indicação de exposição ao calor individualmente devido tanto à luz direta quanto aos objetos aquecidos no ambiente. O medidor converte estas medições para um número simples de índice de IBUTG interno e externo.

# 2. DESCRIÇÃO DO PAINEL

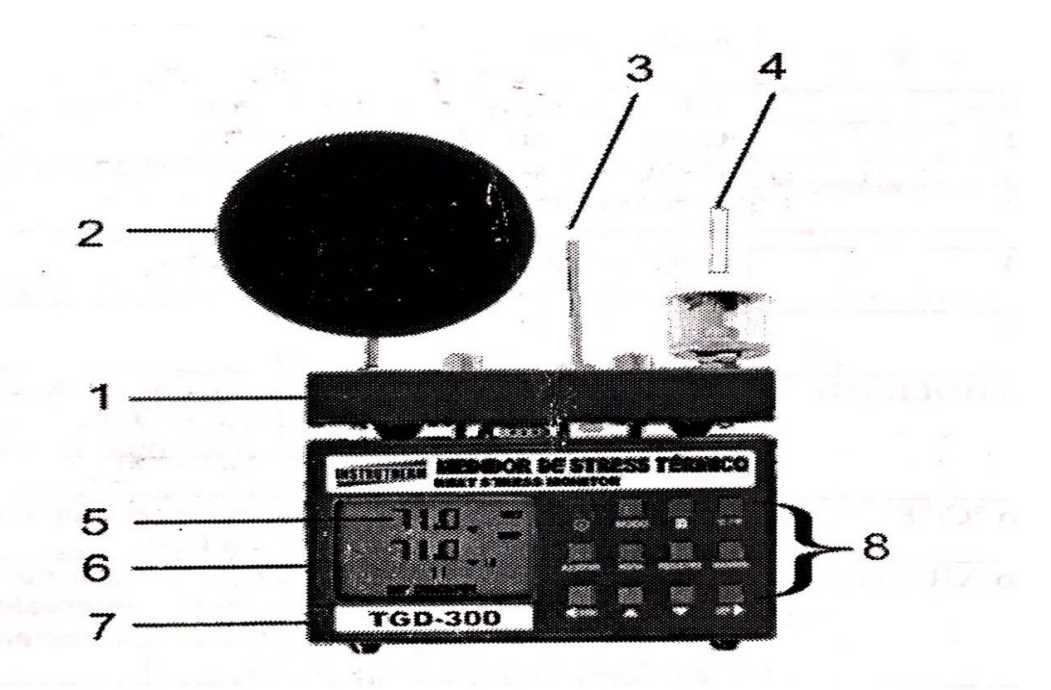

- 1. Módulo do sensor.
- 2. Sensor de temperatura (Globo)
- 3. Sensor de temperatura (Bulbo seco)
- 4. Sensor de temperatura (Bulbo úmido)
- 5. Display de Cristal Líquido (LCD)
- 6. Saída para interface serial RS-232.
- 7. Entrada para adaptador AC, saída de 9V 200mA ou melhor
- 8. Painel de controle

#### 3. PROCEDIMENTOS DE OPERAÇÃO

- > Antes de operar o instrumento:
  - Retire o instrumento do estojo e rosqueie o mesmo no tripé sem a esfera.
  - Retire a tampa do recipiente de bulbo úmido girando-a no sentido anti-horário.
  - Insira o cordão de pano na haste de bulbo úmido, coloque água destilada no mesmo recipiente e feche o compartimento;
  - Coloque a esfera de 6" na haste de globo com cuidado;
  - Com sensor desligado aguarde a estabilização por cerca de 15 minutos.

### > Procedimento de medição e gravação de dados

- 1. Configurando data, hora e intervalo:
- a) Pressione o botão "AJUSTAR" para entrar neste modo, o indicador "SET" será exibido no display juntamente com a data.
- b) Pressione o botão ▲ou ▼ para ajustar o ANO da data real.
- c) Pressione o botão ► para selecionar os dígitos do MÊS.

Repita estes passos para configurar o MÊS, o DIA, a HORA, os MINUTOS e os SEGUNDOS.

d) Pressione o botão ► para selecionar os dígitos de ajustes de escala de tempo de intervalo.

Intervalo: Á grosso modo, de quanto em quanto tempo será armazenado um registro.

Pressione ▲ou ▼ para ajustar a escala de tempo de intervalo para "00" então pressione ◀ ou ▶ para selecionar o indicador de minuto "M" ou de segundo "S".

**Nota:** A escala de tempo de intervalo do DataLogger vai de 1 a 59 segundos ou de 1 a 60 minutos.

 e) Pressione ▲ou ▼ para ajustar os segundos e os minutos da escala de intervalo de tempo.

- f) Para mudar os ajustes, pressione ◄ ou ► para selecionar a posição da escala de intervalo de tempo, hora ou data.
- g) Pressione o botão "AJUSTAR" novamente para finalizar estes ajustes e sair desde modo. ("SET" desaparece do display)

Aguarde o equipamento estabilizar por 15 minutos (desligado). Ligue o medidor através da tecla vermelha (liga/ desliga), Inicie o datalogger. Conforme segue:

#### > Modo de gravação Máxima e Mínima

 Pressione o Botão MAX/MIN para entrar modo de gravação, automaticamente a função de desligamento automático será desativada.

 Ao entrar nesta função o indicador MAX será exibido no display, o indicador GLOBO aparecerá piscando, o ponto mais alto da medição será exibido.

 Pressione novamente o botão MAX/MIN, e a temperatura mínima gravada será exibida juntamente com o indicador MIN no display.

- Pressione e segure por 2 segundos o botão MAX/MIN para sair desde modo.

#### > Registro de dados automático (DATALOGGER):

 Para iniciar o modo de registro de dados automático pressione a tecla "REGISTRO" e aparecerá ▶ no display.

O medidor iniciou a coleta de dados.

 Para visualizar as gravações feitas manualmente pressione a tecla "Ler" e aparecerá "R" no display, escolha a posição que deseja visualizar, de 0 a 99, através das de movimentação (▲,

▼).

Pressione o botão Ler novamente para sair desde modo.

Obs: Registros manuais não são visualizados no computador, apenas no visor do aparelho.

#### > Para limpar os dados da memória manual:

a) Pressione o botão para desligar o instrumento.

- b) Pressione e segure o botão "MEM", então ligue o instrumento. Quando o display exibir "CLr no", pressione ▼ para selecionar "CLr YES", então pressione o botão "MEM", para limpar todos os dados gravados na memória manual.
- c) Quando a memória estiver cheia, o display exibirá o indicador "FULL".

#### 4. ADVERTÊNCIAS E PRECAUÇÕES

A instalação do equipamento em locais com temperaturas que excedam os valores estabelecidos irá danificá-lo permanentemente. Algum sinal de avaria nos sensores de temperatura, assim como monitor (visor), será considerado mau uso e não será coberto pela garantia do produto.

Após conectar o cabo RS-232 no instrumento, nunca o conecte ao computador com o aparelho ligado, isso irá danificar de forma irreversível a porta de comunicação, tanto do medidor, quanto do computador. Caso esta porta venha a ser danificada será considerado mau uso e não será coberto pela garantia.

#### 5. MANUTENÇÃO

#### > Limpeza

Limpe periodicamente o gabinete do medidor com uma flanela seca e um detergente neutro. Não utilize produtos abrasivos ou solventes.

#### Substituição da bateria

Quando o símbolo for exibido no display, será necessária a substituição da bateria, substitua-a por uma nova bateria de 9V.

# 6. SOFTWARE

RS-232

Cabo de interface para PC

O lado do cabo que possui o conector RS-232 tipo "fone" deve ser conectado ao terminal RS-232 do instrumento. Veja o diagrama:

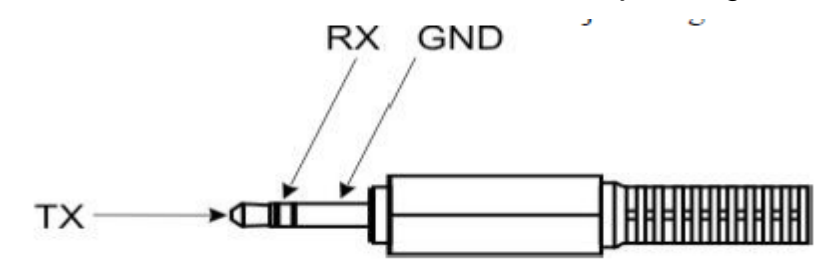

O lado do cabo com conector tipo "DB-9" deve ser conectado a porta COM do PC. Veja o diagrama abaixo, note que um adaptador serial/USB pode ser utilizado.

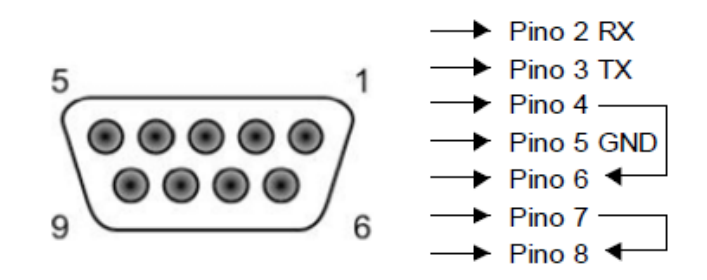

#### Configuração e requerimentos de hardware

• Requerimentos de Hardware:

PC PENTIUM III ou superior com leitor de CD's (CD-ROM) porta COM (9 pinos) disponível, monitor VGA ou superior, no mínimo 16 Mbytes de RAM p/ Execução do programa.

- Configuração de Hardware:
- 1. Desligue toda a energia relacionada ao PC.
- 2. Conecte a ponta fêmea DB9 do cabo RS-232 a porta COM disponível.
- 3. Ligue a energia do PC.
- 4. Conecte a ponta com conector RS-232 tipo "fone" ao instrumento.

#### Configuração e requerimentos de software

- 1. Inicie o sistema operacional Windows 98/2000/XP/VISTA.
- 2. Feche todos os aplicativos.
- 3. Insira o CD no leitor de CD's de seu computador.
- Aguarde a execução automática do programa;

 Caso esta execução não ocorra, clique duas vezes sobre o ícone Meu computador e em seguida clique duas vezes sobre o ícone de seu leitor de CD's.

• Após acessar o conteúdo abra a pasta **Disk1** e na seqüência clique duas vezes sobre o arquivo **Setup.exe** 

1). A instalação do programa será realizada automaticamente.

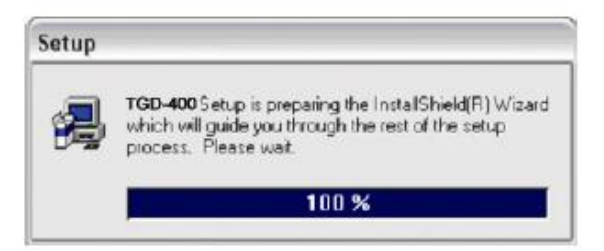

2). Após a exibição da tela de Boas-Vindas clique em Next.

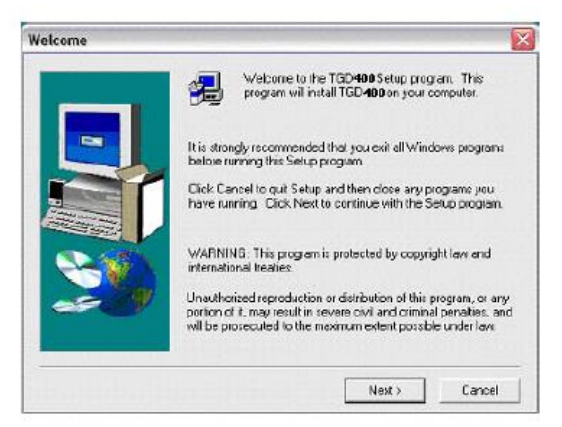

3). Escolha a pasta onde será instalado o programa. Se preferir, o padrão é: "C:\Arquivos de Programas\Instrutherm\TGD-400". Clique novamente em **Next.** 

|    | Setup will install TGD <b>400</b> in the followi       | ng folder.                  |
|----|--------------------------------------------------------|-----------------------------|
|    | To install to this folder, click Next.                 |                             |
|    | To install to a different folder, click Bro<br>folder. | wse and select another      |
|    | You can choose not to install TGD 400<br>Setup.        | Oby clicking Cancel to exit |
| 20 | Destination Folder     C:\_\Instruitem\TGD 400         | Browse                      |

 Escolha o nome de exibição do programa (de preferência um nome que lembre a função do mesmo), por exemplo: Medidor de Stress Térmico TGD-400 ou algo semelhante. Se preferir, o padrão é "TGD-400". Clique em **Next** para finalizar a instalação.

|   | Setup will add program icons to the Program Folder<br>You may type a new folder name, or select one iron<br>Folders list. Click Next to continue. | listed below.<br>In the existing |
|---|----------------------------------------------------------------------------------------------------|----------------------------------|
|   | Program Folders:                                                                                                    |                                  |
|   | TGD400                                                                                                    |                                  |
| 2 | Existing Folders:                                                                                                    |                                  |
|   | Acessórios<br>Feiramentas administrativas<br>Feiramentas do Microsoft Office<br>Instructierm<br>Jogos<br>KPT effects                              | <ul> <li>III</li> </ul>          |
|   | PowerAnalyzer                                                                                                    | ~                                |

A instalação está completa.

# 7. COMUNICAÇÃO - SOFTWARE

Em seu computador:

 Clique no menu INICIAR / Todos os Programas (ou simplesmente Programas) e clique no software TGD-300 (no nome definido no procedimento de instalação).

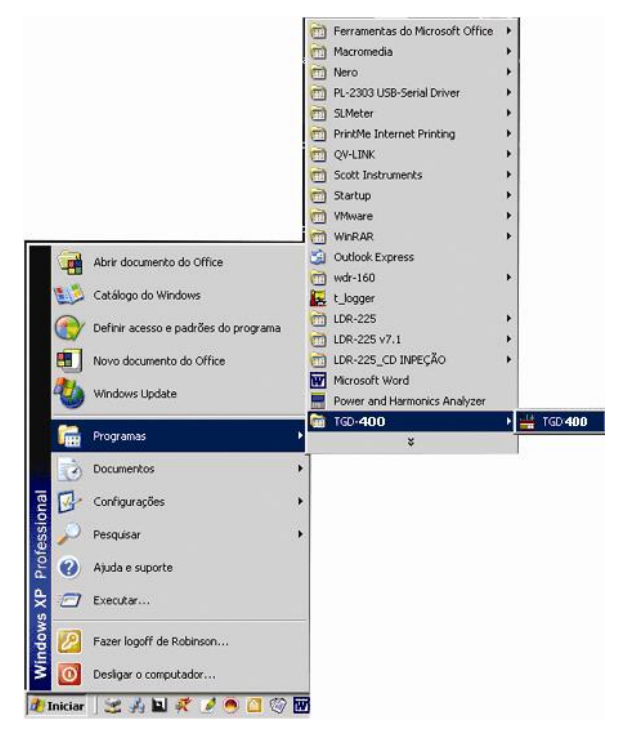

 Clique na porta a ser utilizada. Caso o usuário utilize o cabo serial fornecido com o instrumento deverá selecionar a porta COM 1; No entanto se o usuário utilizar um adaptador para USB é muito provável que a porta não seja a COM 1 (para saber a que porta se conectar, consulte o manual de seu adaptador USB).

| 🗏 Porta CON | · 🛛 |
|-------------|-----|
| COMI 💌      | ОК  |

3. Tela principal do software.

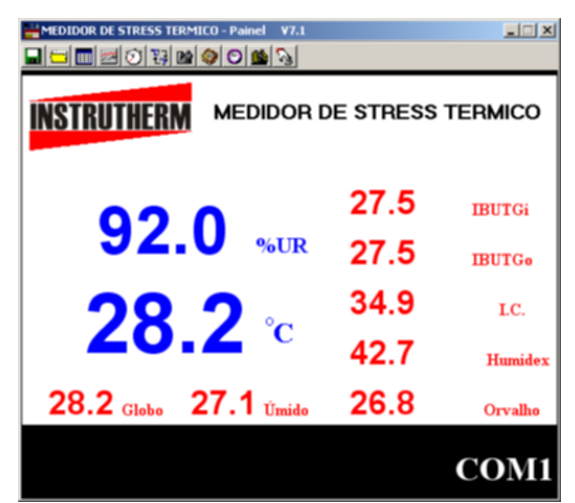

Gravação de dados

Salvando diretamente no computador

Clique no ícone do disquete. A seguinte janela será exibida.

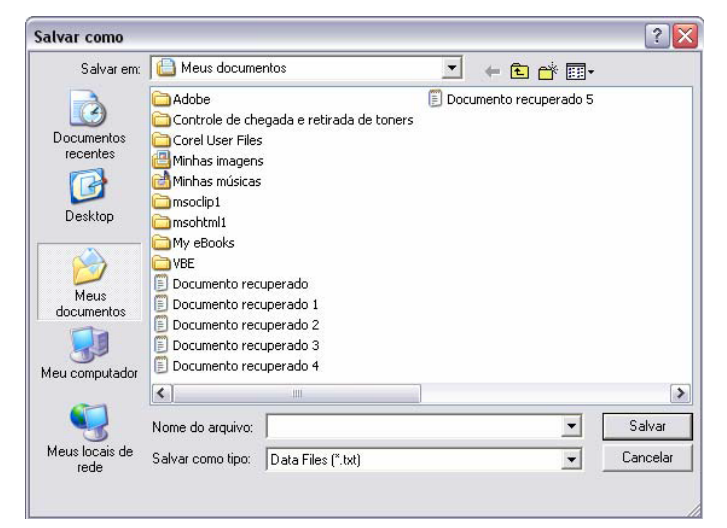

Digite o nome do arquivo e clique em "Salvar" para salvar os dados no arquivo nomeado.

Clique em "Cancelar" para parar a gravação.

# **Registro de dados ONLINE**

Clique no ícone "20". O seguinte painel será exibido.

| INSTRUTHERM              | R DE ST<br>TGD | RESS TÉI<br>-400  | RMICO      |
|--------------------------|----------------|-------------------|------------|
| 28.0 °C WET              | MODO           | CONGELAR          | °C / °F    |
| 28.3 °C DRY              | HORA           | EXECUTAR<br>PARAR | MAX<br>MIN |
| 00: 01: 32 <sup>00</sup> | MEM            | LER               | SAIR       |

### 1. Gravação automática

Clique em "Exercise". O indicador AUTO começará a piscar no display indicando que os dados estão sendo salvos

automaticamente. Clique novamente para parar a gravação.

# 2. Gravação manual

Clique em " momentaneamente para armazenar uma leitura. O símbolo "M" piscará uma vez.

# Descarregar dados

 Para descarregar os dados para o HD Clique em "<sup>[1]</sup>". Para abrir a seguinte janela:

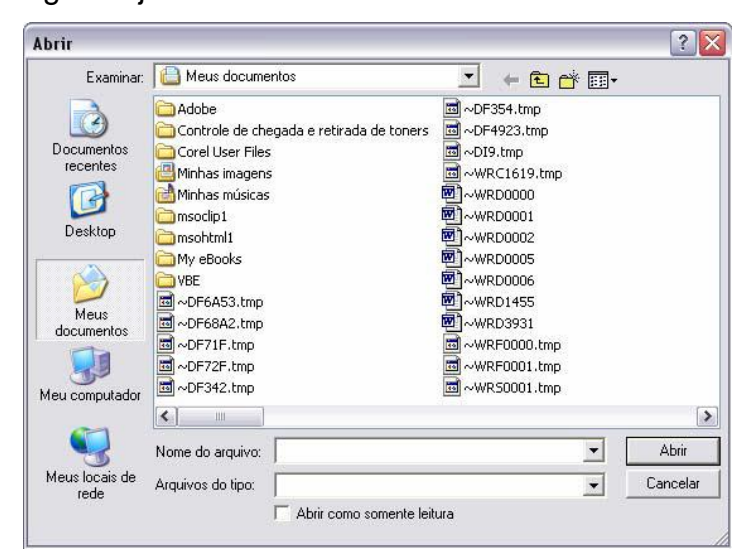

Selecione o arquivo desejado e clique em "Abrir".

2. Descarregar dados da memória.

Clique em " Registrador de dados" será exibida.

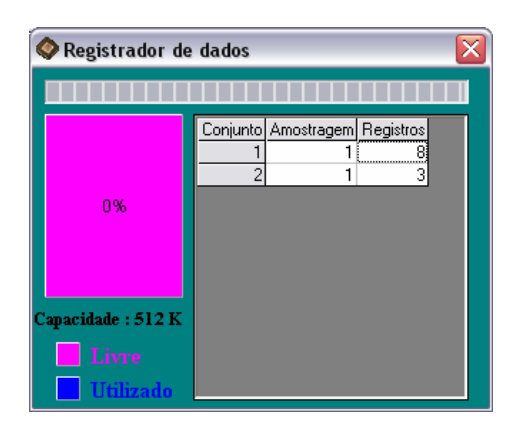

Clique em um número para visualizar os detalhes da posição. Por exemplo, na janela anterior, há 2 posições a serem escolhidas. A lista abaixo exibe um exemplo de uma medição realizada.

| n A01 A00<br>n A01 A00<br>n A01 A00<br>n A01 A00<br>n A01 A00 | Hora<br>00.21 31<br>00.21 32<br>00.21 30<br>00.21 34<br>00.21 35 | UR\$<br>99.9<br>99.9<br>99.9<br>99.9<br>99.9<br>99.9 | 5eco<br>24.5<br>24.5<br>24.5<br>24.5<br>24.5 | 0maho<br>24.5<br>24.5<br>24.5<br>24.5<br>24.5<br>24.5 | Umido<br>24.7<br>24.7<br>24.7<br>24.8<br>24.9<br>24.9 | <br>Humdes<br>(1)<br>(1)<br>(1)<br>(1) | 8016i<br>24.7<br>24.7<br>24.7<br>24.7<br>24.7 | HU150<br>24.7<br>24.7<br>24.7<br>24.7<br>24.7<br>24.7 | 10400<br>24<br>24<br>24<br>24<br>24 |
|---------------------------------------------------------------|------------------------------------------------------------------|------------------------------------------------------|----------------------------------------------|-------------------------------------------------------|-------------------------------------------------------|----------------------------------------|-----------------------------------------------|-------------------------------------------------------|-------------------------------------|
|                                                               |                                                                  |                                                      |                                              |                                                       |                                                       |                                        |                                               |                                                       |                                     |

Clique no disquete para salvar a medição no computador.

Para visualizar os arquivos gravados:

-Logo ao abrir o software vá até a opção ABRIR, representada pela figura de uma pasta amarela;

Selecione o arquivo desejado; e confirme;

Clique no ícone PLOT para visualizar os dados no gráfico.

#### Conversão de Dados

- Abra o Microsoft Excel;
- No campo "Arquivos do tipo:" selecione a opção "Todos os arquivos";
- Selecione o arquivo e clique em "Abrir".

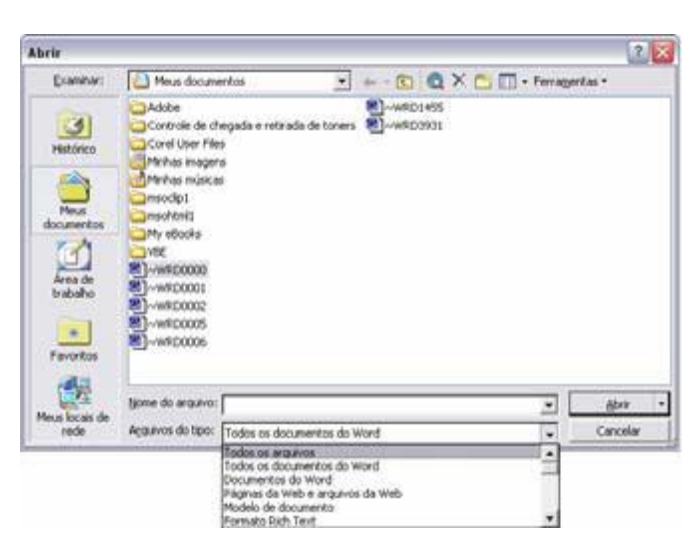

A janela "Assistente de importação de texto" é exibida. Siga as etapas de 1 a 3.

| Assistente de importação de texto - etapa 1 de 3                                                                                                    | ?          | $\mathbf{X}$ |
|----------------------------------------------------------------------------------------------------|------------|--------------|
| O assistente de texto especificou os dados como Delimitado.<br>Se estiver correto, escolha 'Avançar' ou escolha o tipo que melhor descreva seus dados.          |            |              |
| Tipo de dados originais                                                                                                    |            |              |
| Escolha o tipo de campo que melhor descreva seus dados:                                                                                                    |            |              |
| <ul> <li>Deimitado: - Caracteres como virguias ou tabulações separam cada campo.</li> <li>Caracteres como virguias ou tabulações separam cada campo.</li> </ul> |            |              |
|                                                                                                    |            |              |
| Iniciar importação na linha: 1 🚖 Origem do arquivo: 🛛 Windows (ANSI)                                                                                            |            | •            |
|                                                                                                    |            |              |
| Visualização do arquivo C:\Documents and Settings\Santilli\Meus documentos\TGD.xls.                                                                             |            |              |
| 4 3014:09:05099.9029.2029.2029.500029.6029.5029.8                                                                                                    | Ŀ          | •            |
| <u>5</u> 4014:09:07099.9029.2029.2029.500029.6029.5029.8                                                                                                    |            |              |
| <u>6</u> 5014:09:09099.9029.2029.2029.500029.6029.5029.8                                                                                                    | -          |              |
|                                                                                                    |            |              |
|                                                                                                    | <u>_</u> _ | -            |
|                                                                                                    |            |              |
|                                                                                                    |            | -            |
| Cancelar < Voltar Avancar > Con                                                                                                    | ncluir     | ·            |

### Clique em "Avançar".

| Assistente d                                        | le importa                      | ção de tex         | cto - etap                   | a 2 de 3                       |                                         |                  | ? 🗙          |
|-----------------------------------------------------|---------------------------------|--------------------|------------------------------|--------------------------------|-----------------------------------------|------------------|--------------|
| Esta tela per<br>Você pode ve                       | nite que vocé<br>«r como seu te | exto é afeta       | elimitadores<br>do na visual | contidos em s<br>ização abaixo | seus dados.                             |                  |              |
| Delimitadores<br><b>I</b> abulaça<br><b>E</b> spaço | io <u>P</u> onto                | ) e vírgula<br>)s: | 🗌 Vírgula                    | Conside                        | erar deli <u>m</u> itado<br>r de texto: | res consecutivo: | s como um só |
|                                                     |                                 |                    |                              |                                |                                         |                  |              |
| -Vis <u>u</u> alização                              | los dados —                     |                    |                              |                                |                                         |                  |              |
|                                                     |                                 |                    |                              |                                | 1                                       |                  |              |
| N- Temp                                             | o RH%                           | +C \$01            | nto de o:                    | rvalho ≻C                      | ¶midade ∽C                              | ndice de         | calor 🔔      |
| ի հե։                                               | 9:01 99.9                       | )  29.2  29        | .2                           |                                | 29.5                                    |                  |              |
| 2 14:0                                              | 9:03 99.9                       | )  29.2  29        | .2                           |                                | 29.5                                    |                  |              |
| 3 14:0                                              | 9:05 99.9                       | )  29.2  29        | . 2                          |                                | 29.5                                    |                  |              |
| 4 14:0                                              | 9:07 99.9                       | )                  | .2                           |                                | 29.5                                    |                  | -            |
|                                                     |                                 |                    |                              |                                | •                                       |                  |              |
|                                                     |                                 |                    | Ca                           | ancelar                        | < <u>V</u> oltar                        | Avançar >        | ⊆oncluir     |

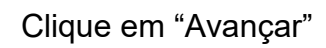

| Assistente de importaçã                                                           | o de i           | texto - e             | etapa 3   | de 3                                     |                              |         |               |      |      | 2 🗙    |
|-----------------------------------------------------------------------------------|------------------|-----------------------|-----------|------------------------------------------|------------------------------|---------|---------------|------|------|--------|
| Esta tela permite que você se<br>e defina o formato dos dados                     | elecione<br>;.   | e cada coli           | una       | Formato                                  | dos dados<br>al              | : da co | iluna —       |      |      |        |
| 'Geral' converte valores nur<br>valores de data em datas e<br>restantes em texto. | néricos<br>todos | em núme<br>os valore: | ros,<br>s | C <u>T</u> ex<br>C D <u>a</u> t<br>C Não | to<br>a: DMA<br>) importar o | oluna:  | -<br>(ignorar | )    |      |        |
| Avança <u>d</u> o                                                                 |                  |                       |           |                                          |                              |         |               |      |      |        |
| Visualização dos dados                                                            |                  |                       |           |                                          |                              |         |               |      |      | _      |
| GeralGeral Gerald                                                                 | Geral            | Geral                 |           |                                          | Geral                        |         | Geral         |      |      |        |
| V- Tempo RH%                                                                      | ·C :             | Ponto d               | e orval   | ho -C I                                  | Umidade                      | -C ^    | ndice         | de c | alor |        |
| 1 14:09:01 99.9                                                                   | 29.2             | 29.2                  |           |                                          | 29.5                         |         |               |      |      |        |
| 2 14:09:03 99.9 2                                                                 | 29.2             | 29.2                  |           |                                          | 29.5                         |         |               |      |      |        |
| 8 14:09:05 99.9                                                                   | 29.2             | 29.2                  |           |                                          | 29.5                         |         |               |      |      |        |
| 4 14:09:07 99.9                                                                   | 29.2             | 29.2                  |           |                                          | 29.5                         |         |               |      |      |        |
| I                                                                                 |                  |                       |           |                                          |                              |         |               |      | Þ    |        |
|                                                                                   |                  |                       | Cancel    | ar _                                     | < <u>V</u> oltar             | A       | vançar (      | >    | Conc | luir ) |

# Clique em Concluir.

|    | A | В        | C    | D    | E          | F         | G         | Н         |            | J         | K          |
|----|---|----------|------|------|------------|-----------|-----------|-----------|------------|-----------|------------|
| 1  | N | Tempo    | RH%  | -C   | Ponto de c | Umidade ~ | ∙ndice de | ∧ndice de | IBUTG inte | IBUTG ext | Globo - ~C |
| 2  | 1 | 14:09:01 | 99.9 | 29.2 | 29.2       | 29.5      |           |           | 29.6       | 29.5      | 29.8       |
| 3  | 2 | 14:09:03 | 99.9 | 29.2 | 29.2       | 29.5      |           |           | 29.6       | 29.5      | 29.8       |
| 4  | 3 | 14:09:05 | 99.9 | 29.2 | 29.2       | 29.5      |           |           | 29.6       | 29.5      | 29.8       |
| 5  | 4 | 14:09:07 | 99.9 | 29.2 | 29.2       | 29.5      |           |           | 29.6       | 29.5      | 29.8       |
| 6  | 5 | 14:09:09 | 99.9 | 29.2 | 29.2       | 29.5      |           |           | 29.6       | 29.5      | 29.8       |
| 7  | 6 | 14:09:11 | 99.9 | 29.2 | 29.2       | 29.5      |           |           | 29.6       | 29.5      | 29.8       |
| 8  | 7 | 14:09:13 | 99.9 | 29.2 | 29.2       | 29.5      |           |           | 29.6       | 29.5      | 29.8       |
| 9  | 8 | 14:09:15 | 99.9 | 29.2 | 29.2       | 29.5      |           |           | 29.6       | 29.5      | 29.8       |
| 10 | 9 | 14:09:17 | 99.9 | 29.2 | 29.2       | 29.5      |           |           | 29.6       | 29.5      | 29.8       |

Aplicação em gráfico.

Abra o arquivo com os dados salvos no programa do

| 123 | - Tempo  | real     |      |      |         |       |       |         |        |        | تلعا  |
|-----|----------|----------|------|------|---------|-------|-------|---------|--------|--------|-------|
| (7) | Data     | Hora     | UR%  | Seco | Orvalho | Úmido | 1.C.  | Humidex | IBUTGi | IBUTGo | Globo |
| 359 | 23/10/08 | 11:24:41 | 99.9 | 76.2 | 76.2    | 76.6  |       |         | 76.5   | 76.5   | 76.4  |
| 360 | 23/10/08 | 11:24:43 | 99.9 | 76.2 | 76.2    | 76.6  |       |         | 76.5   | 76.5   | 76.4  |
| 361 | 23/10/08 | 11:24:45 | 98.0 | 85.6 | 85.1    | 85.1  | 108.8 | 117.9   | 85.3   | 85.3   | 85.6  |
| 362 | 23/10/08 | 11:24:47 | 98.0 | 85.6 | 85.1    | 85.2  | 108.8 | 117.9   | 85.3   | 85.3   | 85.6  |
| 363 | 23/10/08 | 11:24:49 | 98.0 | 85.7 | 85.1    | 85.2  | 108.9 | 118.0   | 85.3   | 85.3   | 85.7  |
| 364 | 23/10/08 | 11:24:51 | 97.9 | 85.7 | 85.1    | 85.2  | 109.0 | 118.0   | 85.3   | 95.3   | 85.7  |
| 365 | 23/10/08 | 11:24:53 | 98.0 | 85.7 | 85.1    | 85.2  | 109.0 | 118.0   | 85.3   | 85.3   | 85.7  |
| 366 | 23/10/08 | 11:24:55 | 98.0 | 85.7 | 85.2    | 85.2  | 109.2 | 118.1   | 85.4   | 85.4   | 85.7  |
| 367 | 23/10/08 | 11:24:57 | 97,9 | 85.7 | 85.2    | 85.2  | 109.2 | 118.1   | 85.4   | 85.4   | 85.7  |
| 368 | 23/10/08 | 11:24:59 | 97.9 | 85.7 | 85.2    | 85.2  | 109.2 | 118.1   | 85.4   | 85.4   | 85.8  |
| 369 | 23/10/08 | 11:25:01 | 97.8 | 85.8 | 85.2    | 85.2  | 109.2 | 118.1   | 85.4   | 85.4   | 85.8  |
| 370 | 23/10/08 | 11:25:03 | 97.7 | 85.8 | 85.1    | 85.2  | 109.1 | 118.1   | 85.4   | 85.4   | 85.8  |
| 371 | 23/10/08 | 11:25:05 | 97.5 | 85.8 | 85.1    | 85.2  | 109.2 | 118.1   | 85.4   | 85.4   | 85.8  |
| 372 | 23/10/08 | 11:25:07 | 97.5 | 85.8 | 85.1    | 85.2  | 109.2 | 118.1   | 85.4   | 85.4   | 85.6  |
| 373 | 23/10/08 | 11.25.09 | 97.7 | 85.8 | 85.2    | 85.2  | 109.3 | 118.1   | 85.4   | 85.4   | 85.8  |
| 374 | 23/10/08 | 11 25 11 | 97.7 | 85.8 | 85.2    | 85.2  | 109.3 | 1181    | 85.4   | 85.4   | 85.6  |

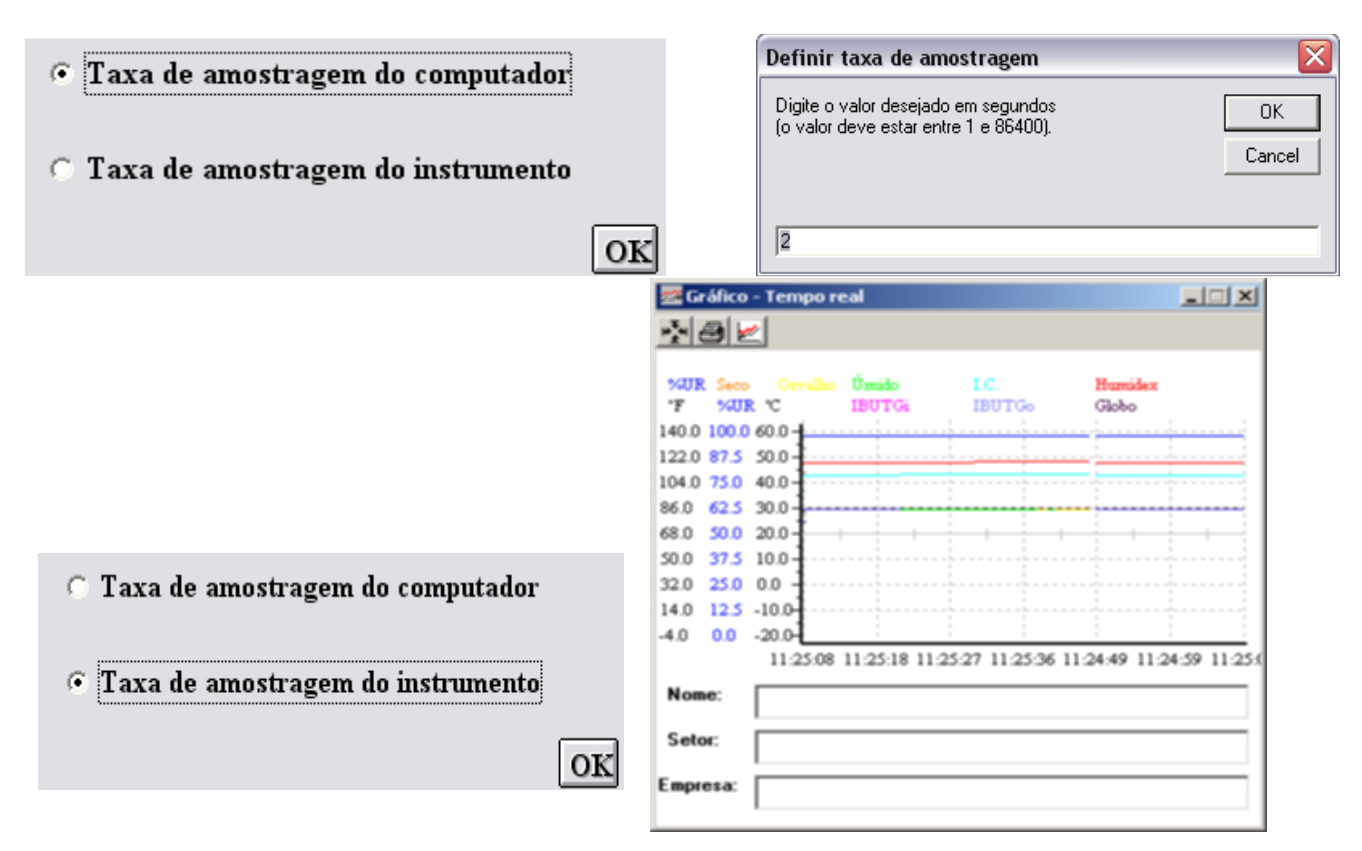

#### Tempo de Amostragem

Clique em "💇" na barra de menu.

Taxa de amostragem do computador: (taxa na qual o computador coleta as leituras quando conectado ao instrumento).

Na janela "Definir taxa de amostragem", defina um tempo de amostragem e clique em "OK" para confirmar.

**Taxa de amostragem do instrumento:** (taxa na qual o instrumento armazena as leituras).

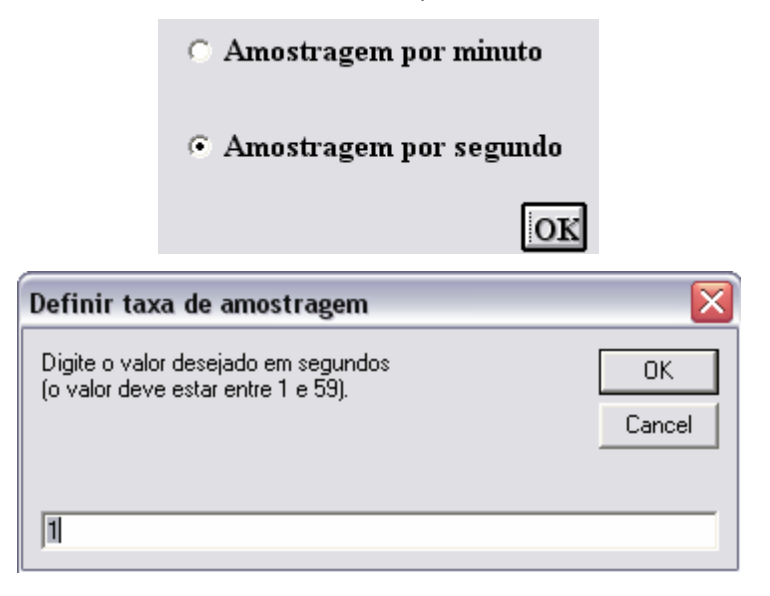

|                                | C Amostragem por minu                             | to     |
|--------------------------------|---------------------------------------------------|--------|
|                                | <ul> <li>Amostragem por segui</li> </ul>          | ndo    |
|                                |                                                   | ок     |
| Definir tax                    | a de amostragem                                   | X      |
| Digite o valo<br>(o valor devi | or desejado em segundos<br>e estar entre 1 e 59). | OK     |
|                                |                                                   | Cancel |
|                                |                                                   |        |
| 11                             |                                                   |        |

Defina o tempo de amostragem e clique em "OK" para confirmar.

Hora Atual

Clique em " Prince na barra Menu. A janela abaixo será exibida.

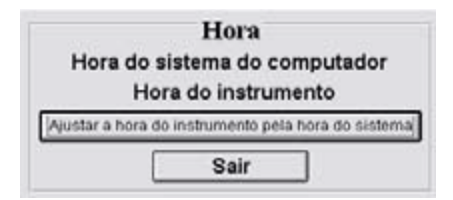

Clique em "Hora do sistema do computador" para exibir o horário do sistema do computador ou em "Hora do instrumento" para exibir o horário do instrumento.

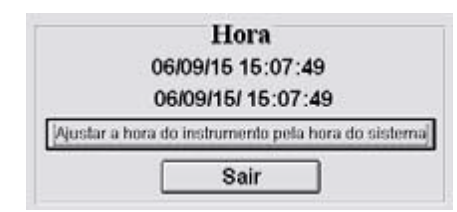

Clique em "Ajustar a hora do instrumento pela hora do sistema" para ajustar o horário

do instrumento pelo horário do sistema do computador.

• Ambiente e Trabalho

Clique em " ra barra Menu.

Defina o tempo de amostragem e clique em "OK" para confirmar.

|                                                                                                    | Avaliação de Trabalho                                                                                                    | Imprimit Ajud                                                                        |
|----------------------------------------------------------------------------------------------------|----------------------------------------------------------------------------------------------------|--------------------------------------------------------------------------------------|
| Tipe de trabalho<br>Tobolo nami<br>P 1<br>P 7                                                                                                    | Posicia e mavimentação do corpo<br>C Sensio<br>Em pi<br>C Em preservante                                                                                     |                                                                                      |
| IIIn brogs<br>I <sup>™</sup> ( <i>x</i> -1)<br>I <sup>™</sup> ( <i>x</i> -1)<br>Andor as brogs<br>I <sup>™</sup> ( <i>x</i> -1)<br>I <sup>™</sup> ( <i>x</i> -1) | Functionate/o           Intele         Testi           20         Testionate/o           Testionate/o         No           Testionate/o         Vestionate/o | IBUTG interns - média:<br>29.8°C / 85 °F<br>IBUTG externs - média:<br>29.8°C / 85 °F |
| F Frank                                                                                                    | Nivel de atividade : Leve                                                                                                    |                                                                                      |
| Corpo advan                                                                                                    | IBUTGs e regimes de tra                                                                                                    | halho/descanso                                                                       |
| E Ster                                                                                                    | Trebelles continue                                                                                                    | 30.0 ℃ (36 平)                                                                        |
| E Montanto                                                                                                    | 25% de tempo em teñsilar e 25% de tempo em de                                                                                                    | ercateo a rada hora 30.6 °C (87 %)                                                   |
| C Smith                                                                                                    | 50% da tempo em tañosha e 50% da tempo em de                                                                                                    | estaneo a cada hora 31.4 °C (89 %)                                                   |
| F Man peak                                                                                                    | 20% de tempo en trabalhe e 75% de tempo en de                                                                                                    | ernane x rada licen 32.2 °C (90 %)                                                   |
| lame:                                                                                                    |                                                                                                    |                                                                                      |
| etor:                                                                                                    |                                                                                                    |                                                                                      |
|                                                                                                    |                                                                                                    |                                                                                      |

Selecione o tipo de trabalho e um período de tempo de uma hora. (em minutos)

Então selecione a posição do corpo e o tipo de movimento e o período de tempo do mesmo horário (1 hora).

Ao definir o status do trabalhador, pode-se adotar o período de descanso. Por exemplo, um trabalhador com idade de 20 anos, pesando 70 kgs, com roupas leves, nas condições de trabalho descritas na janela anterior, deve-se realizar 75% de trabalho, e 25% de descanso a cada hora ao realizar trabalhos externos (IBUTG externo) ou realizar trabalho contínuo a cada hora ao realizar trabalho interno (IBUTG interno).

#### • Apagando dados

Clique no botão "**Solution**". A janela "Registrador de dados" será exibida.

| 🗞 Registrador de dados 🛛 🔀 |                               |  |
|----------------------------|-------------------------------|--|
|                            |                               |  |
| 0%                         | Conjunto Amostragem Registros |  |
| Capacidade : 512 K         |                               |  |
| Livre<br>Utilizado         |                               |  |

Clique no espaço que indique o tamanho da memória (campo rosa). Uma janela de aviso "Advertência" será exibida.

| 🛛 Registrador de dados 🛛 🛛 🏹                         |                                                 |  |  |
|------------------------------------------------------|-------------------------------------------------|--|--|
|                                                      |                                                 |  |  |
| 0%                                                   | Conjunto Amostragem Registros<br>1 1 8<br>2 1 3 |  |  |
|                                                      |                                                 |  |  |
| Livre<br>Utilizado                                   |                                                 |  |  |
| Advertência 🛛 🔀                                      |                                                 |  |  |
| Todos os dados armazenados na memória serão apagados |                                                 |  |  |
| OK Cancelar                                          |                                                 |  |  |

Clique em "OK" para confirmar.